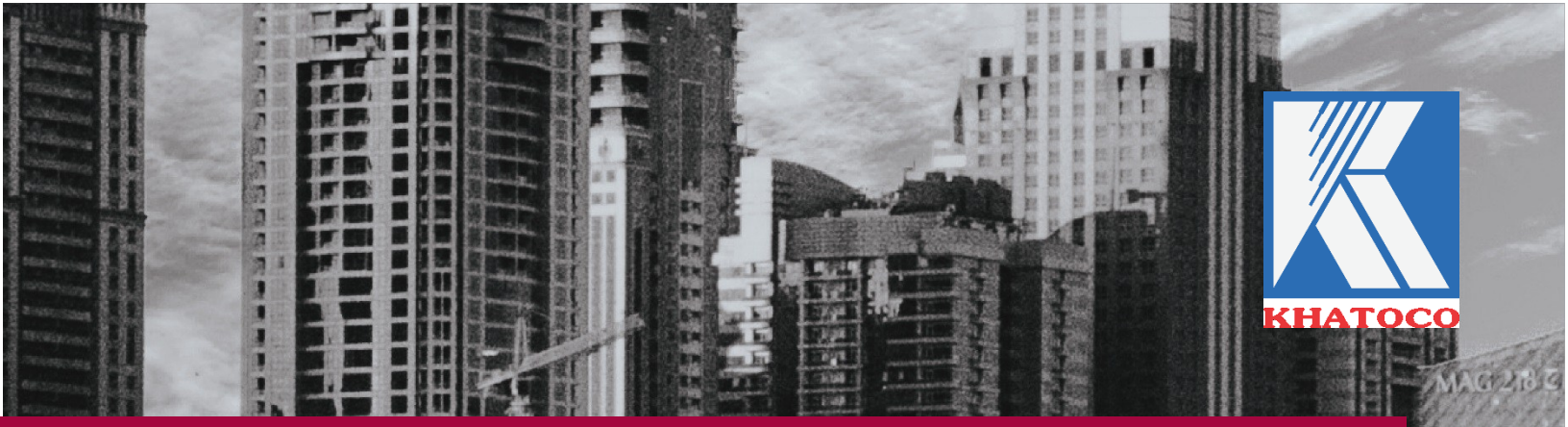

# HƯỚNG DẪN SỬ DỤNG PHẦN MỀM QUẢN LÝ NHÂN SỰ

Phiên bản: Premium2018

## VĂN PHÒNG TỔNG CÔNG TY KHÁNH VIỆT

Phát triển bởi: Phòng Hành chính Nhân sự và BP. Công nghệ thông tin truyền thông VPTCT

|                                                  |                | <br>                                                                                                    |                                                                                                    | BREDER R CO.                 |
|--------------------------------------------------|----------------|----------------------------------------------------------------------------------------------------|----------------------------------------------------------------------------------------------------|------------------------------|
| 111                                              |                |                                                                                                    |                                                                                                    | RECEIPTION CONTRACTOR STREET |
|                                                  | -              | The second second second second second second second second second second second second second second second se |                                                                                                    | REPROPER Halles              |
|                                                  | and the second |                                                                                                    |                                                                                                    | READER CONTRACTOR            |
| entering (Chananagelag) that man sound           |                |                                                                                                    |                                                                                                    |                              |
| สร้านเป็นสินสินสินสินสาราง และสีริเลร่างการกระบบ |                |                                                                                                    | A REAL PROPERTY AND A REAL PROPERTY AND A REAL | a filling a state of the     |
| ann tha tha tha tha tha tha tha tha tha tha      | - Seg          | and the second and the second                                                                                   |                                                                                                    |                              |
| สมาราชีรีสารางการสุรริสิริสิริสารางการการ        |                | Col Street                                                                                                    |                                                                                                    |                              |
| an Macanastrian and                              |                |                                                                                                    | Second La Prov                                                                                                    |                              |

## MỤC LỤC

| I.  | HƯỚNG DẪN CƠ BẢN                                         |   |
|-----|----------------------------------------------------------|---|
| 1   | . Đăng nhập:                                             |   |
| 2   | . Các mục dữ liệu                                        |   |
| 3   | . Các nút căn bản trong hệ thống                         |   |
| 4   | . Giao diện tổng quan của phần mềm                       |   |
| II. | CÁC MỤC DỮ LIỆU                                          |   |
| 1   | . Mục Lý lịch                                            |   |
| 2   | . Mục Quan hệ gia đình                                   | 6 |
| 3   | . Mục Trình độ chuyên môn, bằng cấp                      | 7 |
| 4   | . Mục Đào tạo                                            | 7 |
|     | 4.1. Nhập thông tin về khóa đào tạo                      |   |
|     | 4.2 Tra cứu thông tin về đào tạo                         | 9 |
| 5   | . Mục Quá trình công tác trước khi về đơn vị hiện tại    | 9 |
| 6   | . Mục quá trình công tác đơn vị hiện tại                 | 9 |
|     | 6.1 Các nhóm quá trình công tác                          |   |
|     | 6.2 Nhập thông tin về quá trình công tác đơn vị hiện tại |   |
| 7   | . Mục Hợp đồng lao động                                  |   |
| 8   | . Mục Lương chế độ                                       |   |
| 9   | . Mục Lương khoán                                        |   |
| 1   | 0. Mục Lương công việc (3P)                              |   |
| 1   | 1. Mục Lương viên chức quản lý                           |   |
| 1   | 2. Mục Khen thưởng                                       |   |
|     | 12.1 Nhập thông tin về khen thưởng                       |   |
|     | 12.2 Tra cứu thông tin về khen thưởng                    |   |
| 1   | 3. Mục Kỷ luật                                           |   |
| 1   | 4. Mục Điều chuyển trong các đơn vị thuộc Khatoco        |   |
| 1   | 5. Mục Tiếp nhận                                         |   |

| 16.    | Mục Nghỉ việc                      |    |
|--------|------------------------------------|----|
| 17.    | Mục Giải đáp                       | 22 |
| 18.    | Mục Danh mục                       | 24 |
| III. C | HỨC NĂNG CẢNH BÁO                  | 25 |
| 1.     | Danh sách nhân viên tuyển dụng mới | 25 |
| 2.     | Danh sách tăng lương               | 25 |
| 3.     | Danh sách hết hạn chức vụ          | 25 |
| 4.     | Danh sách ký lại hợp đồng lao động | 25 |
| 5.     | Danh sách nhân viên nghỉ, hưu      |    |

## I. HƯỚNG DẪN CƠ BẢN

#### 1. Đăng nhập

Bước 1: Mở trang web <u>https://nhansu.khatoco.com/</u>

Bước 2: Nhập Mã truy cập và Mật khẩu được cung cấp

#### 2. Các mục dữ liệu

Hệ thống thông tin Nhân sự có 20 mục dữ liệu chính, thuộc các các nhóm nội dung chính như sau:

- Lý lịch
- Quan hệ gia đình
- Trình độ chuyên môn, bằng cấp
- Đào tạo
- Quá trình công tác trước khi về đơn vị hiện tại
- Quá trình công tác tại đơn vị hiện tại
- Hợp đồng lao động
- Lương chế độ
- Lương khoán
- Lương công việc (3P)
- Lương viên chức quản lý
- Khen thưởng
- Kỷ luật
- Điều chuyển trong các đơn vị thuộc Khatoco
- Tiếp nhận
- Nghỉ việc
- Giải đáp
- Danh mục

#### 3. Các nút căn bản trong hệ thống

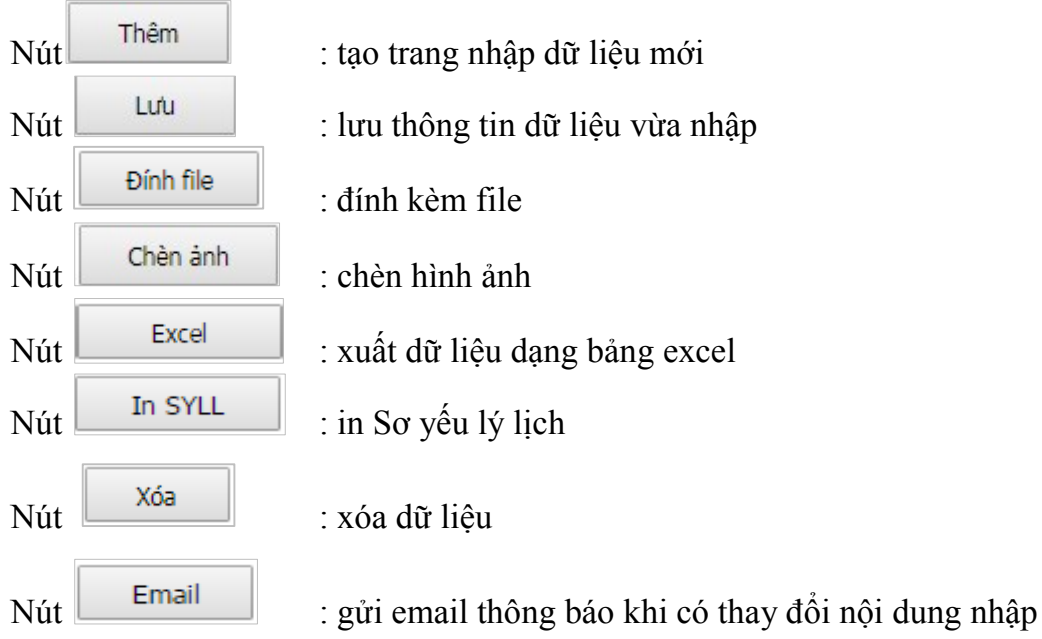

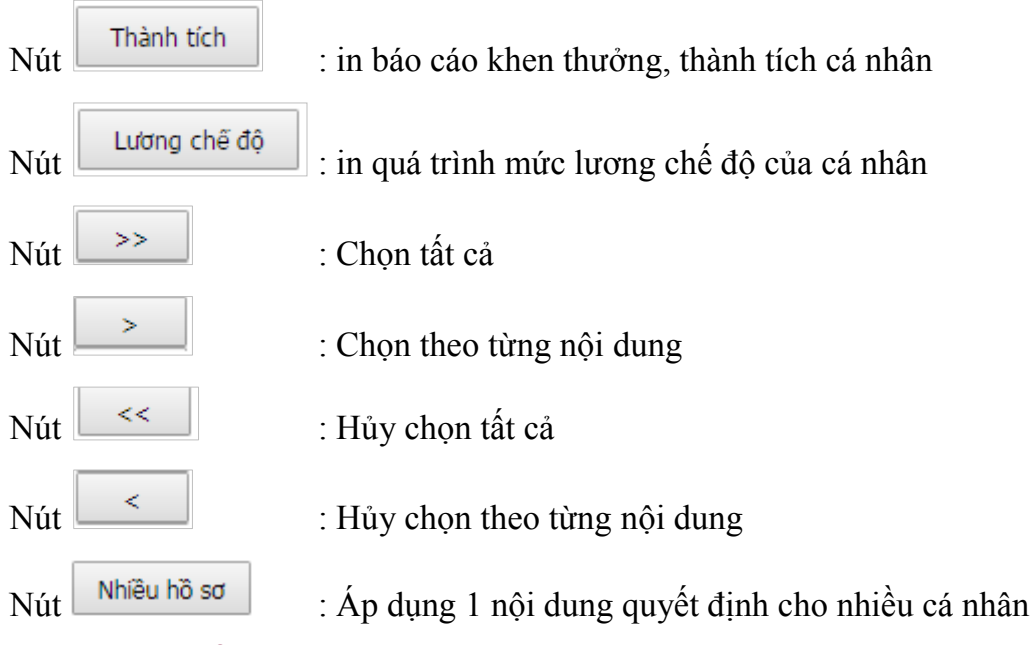

#### 4. Giao diện tổng quan của phần mềm

|     |                                      | Nội dung         Lý lịch                                                                                                    | CO KHAI<br>Văn phòng Tốm<br>Lương<br>(3) | roco 35 <sup>t</sup><br>g Công ty Khánh Việt<br>Nhân sự (2)<br>Phòng ban (4 | KPIs         | Mật khấu<br>T Đang                                | Log out            | Tháng (       | 6) 🔻         |
|-----|--------------------------------------|----------------------------------------------------------------------------------------------------|------------------------------------------|-----------------------------------------------------------------------------|--------------|---------------------------------------------------|--------------------|---------------|--------------|
|     | Danh<br>Danh<br>Danh<br>Danh<br>Danh | sách nhân viên tuyến dụ:<br>sách tăng lương (3)<br>sách hết hạn chức vụ (3)<br>sách ký lại hợp đông lao (<br>sách nhân viên nghi, hưu | ng mới (1)<br>(7)<br>động (2)<br>(0)     | Phòng ban<br>Họ và tên (*)<br>Giới tính<br>Mã nhân viên (*)                 | Nam          | <ul> <li>Ngày sinh</li> <li>Mã số thuế</li> </ul> |                    |               |              |
|     | Tîm k                                | liếm                                                                                                    | (8)                                      | Địa chỉ hộ khẩu                                                             |              | (10)                                              |                    |               |              |
|     |                                      | Họ và tên                                                                                                    |                                          | Nơi sinh                                                                    |              |                                                   |                    |               |              |
|     | 1                                    | Hồ Thượng                                                                                                    | Hái                                      | . Nguyên quán                                                               |              |                                                   | •                  |               |              |
|     | 2                                    | Vũ Bảo                                                                                                    | Ngân                                     | Quốc tịch (*)                                                               | Việt nam     | <ul> <li>Dân tộc (*)</li> </ul>                   | Kinh 🔻             | Tôn giáo      | Không 🔻      |
|     | 3                                    | Mạc Hoài                                                                                                    | Nam                                      | CMND                                                                        |              | Ngày cấp                                          |                    | Nơi cấp       | CA Khánh Hòa |
| (9) | 4                                    | Nguyễn Hoài                                                                                                    | Anh                                      | Ngay vào KHATOCO                                                            |              | Ngay vao đơn vị (1)                               |                    | Ngay HĐLĐ (2) |              |
|     | 5                                    | Ngô Văn                                                                                                    | Bình                                     | Nam nuy hiệu                                                                |              | Điện thoại                                        |                    | SO BHXH       | 100          |
|     | 6                                    | Dương Thanh                                                                                                    | Dõng                                     | Tài khoàn nhân kương                                                        |              |                                                   | Naîo bàoa          | зар хер       | 100          |
|     | 7                                    | Huỳnh Thị                                                                                                    | Du                                       | Đối tương                                                                   | Đối tượng 2  | •                                                 | Nhóm nhận viện     | Quản lý       | •            |
|     | 8                                    | Phạm Minh                                                                                                    | Đức                                      | Email                                                                       | bor tuying 2 | •                                                 | Email của cấn O lý | Quantiy       |              |
|     | 9                                    | Nguyễn Đình                                                                                                    | Duy                                      | Lindi                                                                       |              |                                                   |                    |               |              |
|     | 10                                   | Nguyễn Trung                                                                                                    | Giang                                    |                                                                             | Thêm         | Lưu In SY                                         | LL Thành tích      | Chèn ảnh      |              |
|     | 11                                   | Đỗ Thi Khánh                                                                                                    | Hòa                                      | <u>Ghi chú:</u>                                                             |              |                                                   |                    |               |              |

Các thành phần của giao diện phần mềm như sau:

(1) Tên của đơn vị

(2) Chọn để vào Phần mềm nhân sự

(3) Lựa chọn các mục dữ liệu

(4) Lựa chọn danh sách cá nhân theo Phòng ban

(5) Lựa chọn danh sách cá nhân theo 1 trong 3 nhóm: Đang làm tại công ty, Nghỉ việc, Điều chuyển nội bộ.

\*\* *Lưu ý*: khi đăng nhập, phần mềm mặc định nhóm Đang làm tại công ty

(6) Lựa chọn danh sách cá nhân theo thời gian

\*\* *Lưu ý*: khi đăng nhập, phần mềm mặc định dòng trắng, tương đương với xem danh sách tính đến thời điểm hiện tại

(7) Các nội dung cảnh báo

(8) Thanh tìm kiếm cá nhân

\*\* *Lưu ý*: phần mềm hỗ trợ tìm kiếm theo tên hoặc mã nhân viên

(9) Danh sách cá nhân

(10) Nội dung chi tiết tương ứng với các mục dữ liệu

## II. CÁC MỤC DỮ LIỆU

#### 1. Mục Lý lịch

Để tạo mới một nhân viên, trình tự thực hiện:

- Chọn mục "Lý lịch"

- Bấm nút Thêm để thêm nhân viên mới

- Bấm nút Chèn ảnh để thêm hình ảnh cá nhân

- Nhập các thông tin trong trang dữ liệu

#### \*\* Lưu ý:

+ Ô "Sắp xếp"

Chọn 1: đối với quản lý Phòng/bộ phận. Hệ thống sẽ ưu tiên hiện tên Quản lý Phòng lên đầu trong danh sách cá nhân của Phòng

Chọn 100: áp dụng đối với các cá nhân khác của Phòng

+ Ô "Ngày vào đơn vị": Ngày làm việc đầu tiên tại đơn vị hiện đang công tác

+ Ô Ngày HĐLĐ: ngày hiệu lực HĐLĐ chính thức đầu tiên với Khatoco

| Phòng ban                                                                                                    |             |               |                    |              |              |  |
|----------------------------------------------------------------------------------------------------|-------------|---------------|--------------------|--------------|--------------|--|
| Họ và tên (*)                                                                                                    |             |               |                    | ]            |              |  |
| Giới tính                                                                                                    | Nam 🔻       | Ngày sinh     |                    |              |              |  |
| Mã nhân viên (*)                                                                                                    |             | Mã số thuế    |                    | ]            |              |  |
| Nơi ở hiện nay                                                                                                    |             |               |                    |              |              |  |
| Địa chỉ hộ khẩu                                                                                                    |             |               |                    |              |              |  |
| Nơi sinh                                                                                                    |             |               |                    | ]            |              |  |
| Nguyên quán                                                                                                    |             |               | •                  | ]            |              |  |
| Quốc tịch (*)                                                                                                    | Việt nam 🔹  | Dân tộc (*)   | Kinh 🔻             | Tôn giáo     | Không 🔻      |  |
| CMND                                                                                                    |             | Ngày cấp      |                    | Nơi cấp      | CA Khánh Hòa |  |
| Ngày vào đơn vị (1)                                                                                                    |             | Ngày HĐLĐ (2) |                    | Năm huy hiệu |              |  |
| Điện thoại                                                                                                    |             | Số BHXH       |                    |              |              |  |
| Ngày vào đảng dự bị                                                                                                    |             | chính thức    |                    | Sắp xếp      | 100          |  |
| Tài khoản nhận lương                                                                                                    |             |               | Ngân hàng          |              | T            |  |
| Đối tượng                                                                                                    | Đối tượng 2 | Ŧ             | Nhóm nhân viên     | Quản lý      |              |  |
| Email                                                                                                    |             |               | Email của cấp Q.lý |              |              |  |
|                                                                                                    | Thêm        | Lưu In SY     | LL Thành tích      | Chèn ảnh     |              |  |
| <u>Ghi chứ:</u><br>(*) Bắt buộc<br>(1) Ngày làm việc đầu tiên tại đơn vị hiện đang công tác<br>(2) HĐLĐ chính thức đầu tiên với Khatoco |             |               |                    |              |              |  |

- Bấm nút dể lưu thông tin vừa nhập

#### 2. Mục Quan hệ gia đình

Tương tự như các bước ở mục Lý lịch

Sau khi nhập xong thông tin, người dùng có thể xem được bảng tóm tắt các thông tin đã nhập.

Để chỉnh sửa, chọn vào dòng thông tin cần chỉnh sửa ở bảng và điều chỉnh nếu có.

| Cha            | Nguyễn Văn A        | 1960                   | Văn Phòng Tống cô | òng ty Khánh Việt |      |
|----------------|---------------------|------------------------|-------------------|-------------------|------|
| Quan hệ Họ tên |                     | Năm sinh               |                   | Công tác          |      |
|                | Thêm                | Lưu Xóa                | In SYLL           |                   |      |
| Mã số thuế     |                     | Ngày giảm trừ gia cánh |                   | Ngày kết thúc     |      |
| Công tác       | Văn Phòng Tống công | ty Khánh Việt          |                   |                   |      |
| Họ và tên      | Nguyễn Văn A        |                        |                   | Năm sinh          | 1960 |
| Quan hệ        | Cha 🔻               |                        |                   |                   |      |
| Họ và tên      |                     |                        |                   |                   |      |

#### 3. Mục Trình độ chuyên môn, bằng cấp

Mục này áp dụng với các trình độ chuyên môn, bằng cấp cá nhân tự tổ chức đi học bằng kinh phí của mình.

Tương tự như các bước ở mục Quan hệ gia đình

| Ngoài ra, l  | bấm nút Dính file để đính kèm file |   |
|--------------|------------------------------------|---|
| Họ và tên    |                                    |   |
| Nhóm (*)     | Chuyên môn 🔻                       |   |
| Trường       | Năm tốt nghiệp                     |   |
| Trình độ (*) | ▼ Xếp loại                         | • |
| Chuyên ngành | Đồng thời là nhóm                  | • |
|              |                                    | - |
| File văn bản |                                    |   |
|              |                                    |   |
|              |                                    | Ť |
|              | Thêm Lưu Xóa Attach file In SYLL   |   |

#### 4. Mục Đào tạo

Mục này áp dụng đối với các chương trình học do Khatoco chủ trì tổ chức cho các cá nhân đi học.

- Chọn mục "Đào tạo"

- Giao diện chung của mục "Đào tạo"

| Năm 2018                                                    | ▼ Nghiệp v | rụ khác<br>Tên khóa đào tạo                   |           |           | T                                             |                   |               |                |                                       |
|-------------------------------------------------------------|------------|-----------------------------------------------|-----------|-----------|-----------------------------------------------|-------------------|---------------|----------------|---------------------------------------|
| Khóa học<br>Tên học viên Nội dụng                           | Ngày ĐT    | Giảng viên                                    |           |           | Đia điểm tổ chức                              |                   |               |                | Nhập                                  |
| 1 Phương pháp xây dựng từ điển năng lực và<br>ứng dụng (P2) | 06/01/2018 | Nghiệp vụ<br>Bằng cấp                         |           | •<br>•    | Th. gian cam kết LV<br>Tổng chi phí (Tr.đồng) | 0                 |               | (năm)          | thông                                 |
| - Tìm kiếm theo khóa                                        |            | Số học viên<br>Ngày bắt đầu<br>Đơn vị tố chức |           |           | Số ngày/ buổi học<br>Ngày kết thúc            | Tự tố chỉ         |               |                | n Khoa<br>đào<br>tạo                  |
| học/ Tên học viên<br>- Xem danh sách các                    |            | Ghi chú<br>File văn bản                       |           |           |                                               | Tự từ chi         |               | T              |                                       |
| khoa học to chức trong<br>năm                               |            | Thêm Điều                                     | chinh Lưu | Xóa       | Xuất dữ liệu N                                | hân viên          | Attach        | file           |                                       |
|                                                             |            | Họ và tên                                     |           | Phòng ban | Kết 1<br>quả c                                | îh gian<br>am kết | Thu c<br>nhập | ông tác<br>phí | Nhập                                  |
|                                                             |            |                                               |           |           |                                               |                   |               |                | thông<br>tin cá<br>nhân<br>tham<br>dự |

4.1. Nhập thông tin về khóa đào tạo

- Bấm nút Thêm để thêm chương trình đào tạo mới

- Nhập các thông tin khóa đào tạo trong trang dữ liệu

| - Bấm nút Nhân viên | để chọn các cá nhân tham | dự khóa đào tạo |
|---------------------|--------------------------|-----------------|
|---------------------|--------------------------|-----------------|

| Đơn vị                                                                                                    |                                        | •                                                   |  |  |  |  |
|----------------------------------------------------------------------------------------------------|----------------------------------------|-----------------------------------------------------|--|--|--|--|
| Nhân viên                                                                                                    |                                        | Nhân viên được chọn                                 |  |  |  |  |
| Hội đồng thành viên<br>Lê Tiến Anh<br>Kiểm soát<br>Nguyễn Duy Vũ<br>Phó Tổng giám đốc<br>Nguyễn Đình Hương<br>Hành chính - nhân sự<br>Hồ Thượng Hải<br>Vũ Bảo Ngân<br>Mặc Hoài Nam<br>Nguyễn Hoài Anh<br>Nguyễn Hoài Anh<br>Phạm Minh Đức<br>Nguyễn Trung Giang<br>Dễ Thị V chán Lina | >>>>>>>>>>>>>>>>>>>>>>>>>>>>>>>>>>>>>> | Dương Thanh Đồng<br>Huỳnh Thị Du<br>Dương Ngọc Minh |  |  |  |  |
| Độ Thị Khain Hoa<br>Lê Văn Hưng<br>Huỳnh Văn Minh<br>Phạm Thị Kim Oanh<br>Đào Tấn Phương<br>Dương Sang<br>Nguyễn Thị Sử<br>Trần Thị Kim Thanh                                                                                                    | OK<br>Cancel                           |                                                     |  |  |  |  |

\*\* *Lưu ý*: Để chọn cá nhân nhanh hơn, có thể kích đôi chuột trái vào tên cá nhân để chọn.

- Sau khi hoàn thành chọn danh sách cá nhân, điền thông tin chi tiết tương ứng với các cá nhân vào bảng.

| Họ và tên        | Phòng ban            | Kết<br>quả | Th gian<br>cam kết | Thu<br>nhập | công tác<br>phí |
|------------------|----------------------|------------|--------------------|-------------|-----------------|
| Dương Ngọc Minh  | Hành chính - nhân sự |            |                    |             |                 |
| Huỳnh Thị Du     | Hành chính - nhân sự |            |                    |             |                 |
| Dương Thanh Dõng | Hành chính - nhân sự |            |                    |             |                 |

- Bấm Dính file để đính kèm file
- Bấm nút dể lưu thông tin vừa nhập

#### 4.2 Tra cứu thông tin về đào tạo

Tra cứu thông tin về đào tạo theo 2 phương thức:

- Khóa học
- Tên học viên

Gõ tên khóa học hoặc tên học viên vào ô tìm kiếm để tra cứu thông tin theo yêu cầu.

#### 5. Mục Quá trình công tác trước khi về đơn vị hiện tại

Nhập thông tin quá trình công tác trước khi về đơn vị hiện tại của cá nhân vào phần mềm như hình bên dưới.

Thao tác tương tự với các Mục được nêu ở trên.

| Họ và tên            |             |           |               |
|----------------------|-------------|-----------|---------------|
| Thời gian (*)        |             |           |               |
| Công ty (*)          |             |           |               |
| Chức vụ              |             |           | •             |
| Chức danh công việc  |             |           |               |
| Đơn vị thuộc Khatoco |             |           | •             |
|                      | Thêm Lưu Xó | a In SYLL |               |
|                      | Công ty     | Chức danh | Ngày thi hành |
|                      |             |           |               |
|                      |             |           |               |
|                      |             |           |               |
|                      |             |           |               |

#### 6. Mục quá trình công tác đơn vị hiện tại

#### 6.1 Các nhóm quá trình công tác

Quá trình công tác đơn vị hiện tại được phân loại theo 04 nhóm:

- Chính quyền
- Đảng
- Công đoàn
- Đoàn thanh niên

#### 6.2 Nhập thông tin về quá trình công tác đơn vị hiện tại

- Chon mục "Quá trình công tác đơn vị hiện tại"
- Chọn nhóm quá trình công tác (mặc định ban đầu luôn là nhóm chính quyền)
- Bấm nút Thêm để thêm trang nhập mới
- Nhập các thông tin trong trang dữ liệu

| Họ và tên       |              |          |                  |                |                                 |               |                  |             |
|-----------------|--------------|----------|------------------|----------------|---------------------------------|---------------|------------------|-------------|
| Loại quyết định |              | ۲ 5      | ố quyết định     |                | Ngày ký                         |               |                  |             |
| Người ký        |              | T        |                  |                | Chức vụ                         |               |                  | •           |
| Ngày hiệu lực   |              | T        | 'hời hạn (tháng) |                | Đương chức                      | Chức          | : danh chính     |             |
| Chức danh       |              |          |                  |                |                                 |               |                  |             |
| Phòng ban       |              |          |                  |                | <ul> <li>Tố/ bộ phận</li> </ul> |               |                  | •           |
| Ghi chú         |              |          |                  |                |                                 |               |                  |             |
| File văn bản    |              |          |                  |                |                                 |               |                  | •           |
|                 | Thêm         | Lưu      | Xóa              | Attach file    | Xuất dữ liệu                    | Nhiều hồ sơ   | In SYLL          |             |
|                 | Chú ý: Khi l | bố nhiệm | chức danh mới,   | , phải hủy chứ | c (gỡ bó stick) nặ              | ội dung đương | r chức của c     | hức danh cũ |
|                 | (nêu có)     |          |                  |                |                                 |               |                  |             |
|                 | (nều có)     | ội dung  |                  |                | Phòng ban                       |               | Ngày hiệu<br>lực | Ngày KT     |
|                 | (nêu có)     | ội dung  |                  |                | Phòng ban                       |               | Ngày hiệu<br>lực | Ngày KT     |
|                 | (nêu có)     | ội dung  |                  |                | Phòng ban                       |               | Ngày hiệu<br>lực | Ngày KT     |

#### \*\* Lưu ý:

#### - Nút chức danh chính:

Mỗi cá nhân chỉ có 1 chức danh chính.

Khi bấm nút ☑ chức danh chính cho chức danh nào, các chức danh còn lại sẽ tự động hủy bỏ

#### - Nút đương chức:

+ Người dùng chủ động chọn/hủy bỏ cho các chức danh mà cá nhân đó đang đương chức

+ Nếu có nghiệp vụ miễn nhiệm: hệ thống sẽ tự động hủy bỏ nút ☑ đương chức của chức danh được miễn nhiệm

+ Nếu các quyết định bổ nhiệm có thời hạn kết thúc: hệ thống sẽ tự động hủy bỏ nút nút
 ☑ đương chức của chức danh đó

- Hỗ trợ kiểm tra và điều chỉnh các chức danh đương chức:

Khi nhập mới 1 chức danh, hệ thống sẽ hiện lên bảng pop-up như hình bên duới để người dùng kiểm tra và điều chỉnh các chức danh đương chức của cá nhân.

| LƯU Ý: CÁC CHỨC DANH ĐƯƠNG CHỨC      |                  | Đồng ý                                  |                         | Đóng                             |
|--------------------------------------|------------------|-----------------------------------------|-------------------------|----------------------------------|
| Chức danh                            | Ngày hiệu<br>lực | ı Ngày k<br>thúc                        | êt                      | Đương<br>chức                    |
| Nhân viên phòng Hành chính - Nhân sự | 01/09/2016       | 01/09/2                                 | 016                     |                                  |
|                                      |                  | Bấm bỏ<br>nhân kh<br>đương c<br>chức da | nút<br>ông<br>chứ<br>nh | ີນ<br>: nếu cá<br>; còn<br>c với |

#### - Bảng tóm tắt quá trình công tác tại đơn vị hiện tại:

- + Dòng chữ màu đỏ: những chức danh cá nhân đang đương chức
- + Dòng chữ in đậm: hiện đang xem chi tiết thông tin của nội dung đó

| Nội dung                                                                      | Phòng ban           | Ngày hiệu<br>lực | Ngày KT    |
|-------------------------------------------------------------------------------|---------------------|------------------|------------|
| Nhân viên kế toán chuyên quản, giám sát, thẩm định                            | Tài chính - kế toán | 01/01/2017       |            |
| Kéo dài thời hạn Kiểm soát viên công ty TNHH MTV Thức ăn chăn<br>nuôi Khatoco |                     | 10/12/2015       |            |
| Bổ nhiệm Kiểm soát viên công ty TNHH MTV Thức ăn chăn nuôi<br>Khatoco         |                     | 19/12/2013       | 18/12/2015 |
| Bổ nhiệm Kiểm soát viên công ty TNHH MTV In bao bì                            |                     | 20/11/2013       | 19/11/2015 |
| Nhân viên phòng Tài chính - kế toán                                           | Kế toán - tài vụ    | 01/02/2006       |            |

#### - Hỗ trợ điều chỉnh nhóm đối tượng khi thay đổi chức vụ

Khi chọn nội dung tại mục chức vụ (bao gồm cả chức vụ "nhân viên" để thuận tiện cho hệ thống thống kê và phân loại), hệ thống sẽ hiện lên bảng pop-up như hình bên duới.

Thay đổi các thông tin nếu có. Sau đó bấm OK để lưu.

| Điều chỉnh thông tin đối tượng hiện tại |                       |   |  |  |  |  |
|-----------------------------------------|-----------------------|---|--|--|--|--|
| Đối tượng                               | Đối tượng 3           | • |  |  |  |  |
| Nhóm nhân viên                          | Chuyên môn, nghiệp vụ | • |  |  |  |  |
| [                                       | Ok Cancel             |   |  |  |  |  |

#### - Hỗ trợ áp dụng 1 nội dung quyết định cho nhiều cá nhân

Sau khi nhập và lưu quyết định liên quan tới quá trình công tác tại đơn vị.

Để áp dụng 1 nội dung quyết định này cho nhiều cá nhân (thông tin về loại quyết định, số quyết định, ngày ký, người ký, ngày hiệu lực, thời hạn), người dùng tiến hành làm các bước như sau:

+ Nhập quyết định cho 1 cá nhân và lưu lại

+ Bấm nút Nhiều hồ sơ

+ Phần mềm sẽ hiện ra bảng chọn như hình

DANH SÁCH CÁ NHÂN LIÊN QUAN THEO QUYẾT ĐỊNH

| Chọn phòng ban: Kiểm | soát      | (1) 🔻   | Lưu Thoát |           |                       |
|----------------------|-----------|---------|-----------|-----------|-----------------------|
| Họ và tên            | Phòng ban | Bộ phận | Chức vụ   | Chức danh | Chức<br>danh<br>chính |
| lguyễn Duy Vũ        | (2)       |         |           |           |                       |
|                      |           |         |           |           |                       |
|                      |           |         |           |           |                       |
|                      |           |         |           |           |                       |

+ Chọn phòng ban tại (1) để hiện danh sách cá nhân liên quan

+ Điều chỉnh các thông tin liên quan cho các nhân thuộc quyết định tại (2)

Các thông tin điều chỉnh, sẽ hiện chữ màu đỏ để người dùng có thể nhận biết.

+ Bấm Lưu để áp dụng.

#### 7. Mục Hợp đồng lao động

Nhập thông tin quá trình công tác trước khi về đơn vị hiện tại của cá nhân vào phần mềm như hình bên dưới.

Thao tác tương tự với các Mục được nêu ở trên.

| Họ và tên<br>QUYẾT ĐỊNH |          |                   |                 |              |           |
|-------------------------|----------|-------------------|-----------------|--------------|-----------|
| Loại QĐ                 | •        | Số quyết định     |                 | Ngày ký      |           |
| Người ký                | •        |                   |                 |              |           |
| HỢP ĐỒNG LAO Đ          | DỘNG     |                   |                 |              |           |
| Loại hợp đồng (*)       | •        | Số hợp đồng       |                 | Ngày ký      |           |
| Đơn vị ký               | •        | Ngày hiệu lực (*) |                 | Ngày hết hạn |           |
| Người ký                | •        |                   |                 |              |           |
| Ghi chú                 |          |                   |                 |              |           |
|                         |          |                   |                 |              |           |
| File văn bản            |          |                   |                 |              |           |
|                         |          |                   |                 |              | *         |
|                         | Thêm Lưu | Xóa Att           | ach file Xuất d | ữ liệu In S  | YLL Email |

\*\* Lưu ý:

- Phần mềm hỗ trợ xác định ngày HĐLĐ chính thức tại mục "Lý lịch"

| Quốc tịch (*)                                                                         | Việt nam 🔹       | Dân tộc (*)       |      | Kinh    | •            | Tôn giáo       | Không 🔻    |
|---------------------------------------------------------------------------------------|------------------|-------------------|------|---------|--------------|----------------|------------|
| CMND                                                                                  |                  | Ngày cấp          |      |         |              | Nơi cấp        | CA Phú Yên |
| Ngày vào KHATOCO                                                                      |                  | Ngày vào đơn vị ( | 1)   |         |              | Ngày HĐLĐ (2)  |            |
| Năm huy hiệu                                                                          |                  | Điện thoại        |      |         |              | Số BHXH        |            |
| Ngày vào đảng dự bị                                                                   |                  | chính thức        |      |         |              | Sắp xếp        | 100        |
| Tài khoản nhận lương                                                                  |                  |                   |      | Ngân l  | nàng         |                | •          |
| Đối tượng                                                                             | Đối tượng 3      |                   | •    | Nhóm    | nhân viên    | Chuyên môn, ng | ghiệp vụ 🔻 |
| Email                                                                                 |                  |                   |      | Email ( | của cấp Q.lý |                |            |
|                                                                                       | Thêm             | Lưu In            | SYLL | L       | Thành tích   | Chèn ảnh       |            |
| <u>Ghi chứ:</u><br>(*) Bắt buộc<br>(1) Tại đơn vị hiện đang<br>(2) Ngày ký HĐLĐ chính | công tác<br>thức |                   |      |         |              |                |            |

Trong trường hợp nội dung về ngày HĐLĐ tại mục "Lý lịch" chưa được nhập, khi thêm mới thông tin tại mục "Hợp đồng Lao động", hệ thống sẽ hiện bảng pop-up để xác định đây có phải là *HĐLĐ chính chức đầu tiên* hay không (như hình bên dưới).

Nếu đúng, chọn OK.

Khi đó, ô "ngày HĐLĐ" tại mục "Lý lịch" sẽ được nhập nội dung đúng với ngày hiệu lực của HĐLĐ.

nhansu.khatoco.com cho biết Đây là loại hợp đồng chính thức OK Hủy

#### - Hỗ trợ gửi email cho cá nhân khi thay đổi thông tin về HĐLĐ của họ

Nhấn nút **Email** và gửi mail cho cá nhân theo địa chỉ đã nhập tại mục "Lý lịch" theo nội dung được phần mềm hỗ trợ soạn sẵn theo nội dung của Hợp đồng như hình bên dưới.

Chào anh [Tên cá nhân]

Phòng Hành chính - Nhân sự TCT Khánh Việt xin thông báo về hợp đồng lao động của anh chị như sau:

- Số hợp đồng:

- Ngày ký: 02/05/2018
- Người ký: Tổng giám đốc Lê Tiến Anh
- Loại hợp đồng: Thử việc
- Ngày hiệu lực: 15/05/2018

Nếu có bất kì thắc mắc, vui lòng liên hệ [Thông tin người quản trị phần mềm tại đơn vị]

Trân trọng ./.

Phòng Hành chính - Nhân sự VP.TCT

Gửi mail

#### 8. Mục Lương chế độ

Nhập thông tin về lương chế độ của cá nhân vào phần mềm như hình bên dưới. Thao tác tương tự với các Mục được nêu ở trên.

| Họ và tên                  |                                              |                |               |  |
|----------------------------|----------------------------------------------|----------------|---------------|--|
| Số quyết định              | Ngày ký N                                    | Ngày hiệu lực  |               |  |
| Người ký                   | ▼                                            |                |               |  |
| Thang lương (*)            | ▼ F                                          | hụ cấp (Hệ số) |               |  |
| Phụ cấp (Tiền)             | Phụ cấp (%)                                  |                |               |  |
|                            |                                              |                | *             |  |
| File văn bản               |                                              |                | -             |  |
| Thêm Lưu                   | Xóa Attach file Xuất dữ liệu More            | Email L        | ương chế độ   |  |
| <u>Ghi chú:</u> Phụ cấp là | các khoản phụ cấp khác ngoài phụ cấp độc hại |                |               |  |
|                            | Thang lương                                  | Hệ số lương    | Ngày hiệu lực |  |
|                            |                                              |                |               |  |
|                            |                                              |                |               |  |

#### 9. Mục Lương khoán

Nhập thông tin lương khoán của cá nhân vào phần mềm như hình bên dưới. (Áp dụng với các đơn vị sử dụng hệ thống lương khoán) Thao tác tương tự với các Mục được nêu ở trên.

| Họ và tên           |                   |                    |         |             |            |               |         |
|---------------------|-------------------|--------------------|---------|-------------|------------|---------------|---------|
| Số quyết định       |                   | Người ký           | [       |             | ,          | r             |         |
| Ngày ký             |                   | Ngày hiệu lực      | c (*)   |             |            | Ngày kết thúc |         |
| Lương khoán (*)     |                   | Áp dụng            |         | <b>*</b>    |            |               |         |
| Công việc (*)       |                   |                    |         |             |            |               | •       |
| Ghi chú             |                   |                    |         |             |            |               |         |
| File văn bản        |                   |                    |         |             |            |               | *       |
| L                   |                   |                    |         |             |            |               | -       |
| Số QĐ               |                   | Người ký           |         | Ngày h      | iệu lực    | Lương khoán   | Ngày ký |
|                     |                   |                    |         |             |            | 0             |         |
| Thêm                | Lưu               | Xóa                | Atta    | ch file     | In S       | YLL Ema       | ail     |
| <u>Ghi chú:</u>     |                   |                    |         |             |            |               |         |
| Khi áp dụng lương k | hoán, hệ thống sẽ | hủy lương viên chi | ức quản | lý, lương 3 | P hiện hàn | h             |         |
|                     |                   |                    |         |             |            |               |         |

#### 10. Mục Lương công việc (3P)

Nhập thông tin lương công việc (3P) của cá nhân vào phần mềm như hình bên dưới. Thao tác tương tự với các Mục được nêu ở trên.

| Họ và tên     |     |                 |        |         |                             |                   |                 |               |
|---------------|-----|-----------------|--------|---------|-----------------------------|-------------------|-----------------|---------------|
| Số quyết định |     |                 |        | Người   | ¢ý                          | •                 |                 |               |
| Công việc (*) |     |                 |        |         |                             |                   |                 | •             |
| Bậc lương     |     | HS Irrang C     | V (P1) |         | Năng lực                    | : (%)             | HS phụ cấp      |               |
| Ngày ký       |     | Ngày hiệu lự    | ήc     |         | Áp dụ                       | ng 🗹              |                 |               |
| File văn bản  |     |                 |        |         |                             |                   |                 | ^             |
|               |     |                 |        |         |                             |                   |                 | Ŧ             |
| Số QĐ         |     | Người ký        |        |         | Vị trí công                 | ) VIỆC            | Ngày l          | ,<br>•iệu lực |
| Số QĐ         |     | Người ký        |        |         | Vị trí công                 | ) việc            | Ngày i          | ▼<br>niệu lực |
| Số QĐ         | Lưu | Người ký<br>Xóa | Attac  | ch file | Vị trí công<br>Xuất dữ liệu | ) việc<br>In SYLL | Ngày l<br>Email | Ţ             |

#### 11. Mục Lương viên chức quản lý

Nhập thông tin lương viên chức quản lý của cá nhân (áp dụng với đối tượng là viên chức quản lý) vào phần mềm như hình bên dưới.

Thao tác tương tự với các Mục được nêu ở trên.

| Họ và tên       |     |       |               |               |                 |         |
|-----------------|-----|-------|---------------|---------------|-----------------|---------|
| Số quyết định   |     |       | Người ký      |               | •               |         |
| Lương khoán     |     |       | Năng lực (%)  |               | Là kiểm soát    | viên 🕑  |
| Ngày ký         |     |       | Ngày hiệu lực |               | Áp dụn <u>c</u> |         |
| Công việc (*)   |     |       |               |               |                 | ¥       |
| File văn bản    |     |       |               |               |                 | *       |
| Số QĐ           |     | Người | ký            | Ngày hiệu lực | Lương khoán     | Ngày ký |
|                 |     |       |               |               | 0               |         |
| Thêm            | Lưu | Xóa   | Attach file   | In SYLL       |                 |         |
| <u>Ghi chú:</u> |     |       |               |               |                 |         |

Khi áp dụng lương viên chức quản lý, hệ thống sẽ hủy lương khoán, lương 3P hiện hành

#### 12. Mục Khen thưởng

Chọn mục "Khen thưởng"

Mục khen thưởng được phân loại theo nội dung trong 2 nhóm:

| Nhóm 1          | Nhóm 2                   |
|-----------------|--------------------------|
| Chính quyền     | Cá nhân                  |
| Đảng            | Tập thể                  |
| Công đoàn       | Huy hiệu/ Kỷ niệm chương |
| Đoàn thanh niên |                          |

Người dùng lựa chọn các nội dung trong 2 nhóm phù hợp vào mục đích sử dụng Giao diện chung của mục "Khen thưởng"

| Nhóm Chính quyền 🔻 Năm                                                | ▼ Nhóm Cánhân                                                                                  | 7                                                                  | 🤙                                   | Các nhóm phân loại                                               |
|-----------------------------------------------------------------------|------------------------------------------------------------------------------------------------|--------------------------------------------------------------------|-------------------------------------|------------------------------------------------------------------|
| Tìm theo tên<br>Nội dung<br>Î<br>Î<br>Tìm kiếm theo họ và tên cá nhân | Số quyết định<br>Lý do<br>Danh hiệu/ hình thức<br>Cơ quan ban hành<br>Người ký<br>File vần bản | Năm                                                                | Ngày ký QĐ                          | <ul> <li>Nhập</li> <li>thông tin khen</li> <li>thưởng</li> </ul> |
|                                                                       | Thên Lưu<br>Họ và tên                                                                          | Xóa Xuất dữ liệu Nhá<br><mark>Không</mark><br>dù tiêu<br>chuẩn đạt | in viên Attach file<br><b>Lý do</b> | Nhập<br>thông tin<br>cá nhân<br>khen<br>thưởng                   |

## 12.1 Nhập thông tin về khen thưởng

Các bước nhập khen thưởng (ví dụ khen thưởng cá nhân) như sau:

- Nhập dữ liệu vào bảng như bên dưới

|     |      | Năm      |       | Ngày ký QĐ |                |
|-----|------|----------|-------|------------|----------------|
|     |      |          |       |            |                |
|     |      |          |       |            | •              |
|     |      |          |       |            |                |
|     | ,    | •        |       |            |                |
|     |      |          |       |            |                |
|     |      |          |       |            | -              |
|     |      |          |       |            |                |
| New | Save | Delete   | Excel | Nhân viên  | Attach file    |
|     | New  | New Save | Năm   | Năm        | Năm Ngày ký QĐ |

- Bấm nút Nhân viên để hiện bảng chọn danh sách nhân viên: Chọn các cá nhân.

| Nhân viên                                                                                                    | Nhân viên được chọn |   |
|----------------------------------------------------------------------------------------------------|---------------------|---|
| Hội đồng thành viên<br>Lê Tiến Anh<br>Kiếm soát<br>Hồ Thượng Hải<br>Phó Tống giám đốc<br>Nguyễn Đình Hương<br>Hành chính - nhân sự<br>Vũ Bảo Ngân<br>Mạc Hoài Nam<br>Ngô Văn Bình<br>Ngô Văn Bình<br>Ngủyễn Hoài Anh<br>Dướng Thanh Đống<br>Huỳnh Thị Du<br>Phạm Minh Đức<br>Nguyễn Đình Duy |                     | * |
| Nguyen Trung Giang<br>Đỗ Thị Khánh Hòa<br>Lê Văn Hưng<br>Dương Ngọc Minh<br>Huỳnh Văn Minh<br>Phạm Thị Kim Qanh<br>Đào Tãn Phương                                                                                                    | OK<br>Cancel        |   |

- Bấm OK
- Đính kèm các tài liệu (nếu có)
- Bấm lưu nội dung vừa nhập

Nhập tương tự các bước như trên đối với khen thưởng cá nhân và huy hiệu/kỷ niệm chương.

#### \*\* Lưu ý:

- Đối với danh hiệu "Lao động tiên tiến", nhằm mục đích kiểm soát về các trường hợp không đủ tiêu chuẩn bình xét và không đạt bình xét, sau khi chọn *toàn bộ danh sách nhân viên*, người nhập bổ sung đánh dấu vào ô "không đủ tiêu chuẩn" / "không đạt" và ghi lý do cho các cá nhân tương ứng.

- Các danh hiệu khác: nút "không đủ tiêu chuẩn", "không đạt" và ô lý do sẽ bị vô hiệu hóa.

| Họ và tên                          | Không<br>đủ tiêu<br>chuẩn | Không<br>đạt | Lý do         |   |  |  |  |  |
|------------------------------------|---------------------------|--------------|---------------|---|--|--|--|--|
| Công nghệ Thông tin - Truyền thông |                           |              |               |   |  |  |  |  |
| Đỗ Trinh Trường                    |                           |              | Nhân viên mới |   |  |  |  |  |
| Trần Mạnh Cường                    |                           |              |               |   |  |  |  |  |
| Nguyễn Sao Kỳ                      |                           |              |               |   |  |  |  |  |
| Nguyễn Thành Tuyến                 |                           |              |               | - |  |  |  |  |

#### 12.2 Tra cứu thông tin về khen thưởng

- Tra cứu thông tin về về khen thưởng cá nhân: nhập tên cá nhân vào ô "Tìm theo tên" và bấm Enter trên bàn phím

- Xuất báo cáo thành tích cá nhân:

- + Vào mục "Lý lịch"
- + Bấm nút Thành tích để xuất file báo cáo thành tích cá nhân
- Xuất báo cáo thành tích tập thể:

+ Vào mục "Giải đáp"

(Sẽ được hướng dẫn cụ thể hơn về mục này ở phần sau)

+ Chọn "Báo cáo thành tích tập thể"

#### 13. Mục Kỷ luật

Chọn mục "Kỷ luật"

Nhập thông tin về kỷ luật của cá vào phần mềm như hình bên dưới. Thao tác tương tự với các Mục được nêu ở trên

| Họ và tên        |                   |
|------------------|-------------------|
| Số quyết định    | Ngày ký QĐ        |
| Nội dung         |                   |
| Cơ quan ban hành |                   |
| Người ký         | ▼                 |
| Hình thức        | τ                 |
| Ngày hiệu lực    | Ngày hết hiệu lực |
|                  | ·                 |
| File văn ban     | -                 |
|                  |                   |

#### 14. Mục Điều chuyển trong các đơn vị thuộc Khatoco

Khi cá nhân được điều chuyển từ đơn vị này sang đơn vị khác thuộc Khatoco, đơn vị tiến hành điều chuyển cá nhận để chuyển các thông tin của cá nhân đó sang đơn vị mới.

Chọn mục "Điều chuyển trong các đơn vị thuộc Khatoco"

Chọn cá nhân cần điều chuyển.

Nhập thông tin về điều chuyển vào phần mềm như hình bên dưới

| Họ và tên      |                                     |
|----------------|-------------------------------------|
| Số quyết định  | Ngày ký Ngày hiệu lực (*)           |
| Người ký       |                                     |
| Đơn vị mới (*) | <b></b>                             |
| Chức danh      |                                     |
|                | ▲                                   |
| File văn bản   |                                     |
|                | ·                                   |
|                |                                     |
|                | Thêm Lưu Attach file Chuyển số liệu |
|                |                                     |

| Bấm   | Lưu       | để tạr | n thời lưu lại | i thông ti | in vừa n  | hập         |        |
|-------|-----------|--------|----------------|------------|-----------|-------------|--------|
| Bấm   | Chuyển số | í liệu | để chuyển s    | ố liệu cử  | ia cá nhá | ìn sang đơn | vị mới |
| ** Lu | ru ý:     |        | ,              | ,          | 2         | ,           |        |

Kể từ ngày hiệu lực của quyết định điều chuyển, tại hệ thống của đơn vị cũ, cá nhân được chuyển sang danh sách "Điều chuyển nội bộ". Trước thời gian đó, cá nhân vẫn thuộc trong danh sách "Đang làm việc tại công ty" của đơn vị.

#### 15. Mục Tiếp nhận

Sử dụng mục này để tiếp nhận cá nhân được điều chuyển từ đơn vị khác thuộc Khatoco về đơn vị (Sau khi đơn vị cũ đã hoàn tất thủ tục điều chuyển cá nhân). Các thông tin của cá nhân này sẽ được chuyển về đơn vị mới và tiếp tục được đơn vị mới cập nhật trong quá trình làm việc.

Chọn mục "Tiếp nhận"

Bấm nút Tiếp nhận để tiếp nhận.

Tiếp tục vô các mục khác để bổ sung các thông tin (đặc biệt nhập thông tin tại mục "Quá trình công tác tại đơn vị Khatoco" để cập nhật chức danh và phòng ban làm việc).

#### 16. Mục Nghỉ việc

Chọn mục "Nghỉ việc" Chọn cá nhân nghỉ việc Nhập thông tin nghỉ việc vào phần mềm như hình bên dưới

| Họ và tên     |                                                                    |
|---------------|--------------------------------------------------------------------|
| Số quyết định | Ngày ký                                                            |
| Lý do         | ▼ Ngày hiệu lực                                                    |
| Người ký      | 🔹 Áp dụng                                                          |
| File văn bản  | •                                                                  |
| Ghi chú       | B I U ≡ ≡ ≡ ≡ E Font Size ▼ Font Family. ▼ Font Format ▼ ≡ ≡ ♥ ♥ ♥ |
|               |                                                                    |
|               |                                                                    |
|               |                                                                    |
|               |                                                                    |
|               | Lưu Attach file                                                    |
| Bấm nút       | : để tạm thời lưu thông tin đã nhập (chưa áp dụng chính thức)      |

Bấm dấu ⊠ vào dòng "Áp dụng" sau đó bấm nút dụng thông tin nghỉ việc đã nhập. Tới ngày hiệu lực của quyết định nghỉ việc, cá nhân sẽ chuyển sang danh sách "Nghỉ việc" trong phần mềm.

#### 17. Mục Giải đáp

Hệ thống hỗ trợ, giải đáp thông tin ở các nội dung như sau:

- Đến hạn xét lương
- Đến hạn xét ký hợp đồng lao động
- Sinh nhật tháng
- Đến hạn bổ nhiệm lại chức danh quản lý
- Báo cáo thành tích tập thể
- Báo cáo thống kê lao động
- Báo cáo thi đua
- Linh động

| Đến hạn xét lương 🔹                                                                                                    | Tính đến ngày | 🗹 🛛 Đang c | ông tác tại đơn vị | Ok | Xuất dữ liệu |
|----------------------------------------------------------------------------------------------------|---------------|------------|--------------------|----|--------------|
| Đến hạn xét lương<br>Đến hạn xét ký hợp đồng lao động<br>Sinh nhật tháng<br>Đến hạn bổ nhiệm lại chức danh quản lý<br>Linh động<br>Báo cáo thành tích tập thế<br>Báo cáo thống kê lao động<br>Báo cáo thi đua |               |            |                    |    |              |
|                                                                                                    |               |            |                    |    |              |

Riêng mục "**Linh động",** người dùng có thể truy xuất dữ liệu dựa vào nhiều tiêu chí tùy chọn.

- Chọn các tiêu chí khi xuất dữ liệu:
- + nhấp đôi chuột vào các tiêu chí trong ô "nội dung"

hoặc chọn tiêu chí và bấm nút

- + Bấm nút **b** + Bấm nút **b** + Bấm nút b + Bấm nút b + Bấm nú
- Để bỏ chọn các tiêu chí:

+ Nhấp đôi chuột vào các tiêu chí trong ô "nội dung chọn"

>

hoặc chọn tiêu chí và bấm nút

+ Bấm nút \_\_\_\_\_ để hủy chọn tất cả tiêu chí

| + Để thay đổi thứ tư của các tiêu chí: chon tiêu chí và bấm các nút | + | hoăc | - |
|---------------------------------------------------------------------|---|------|---|
| để di chuyển lên hoặc xuống.                                        |   |      |   |

**\*\*** *Lưu ý*: Thứ tự của các tiêu chí được chọn trong ô "Nội dung chọn" cũng là thứ tự của các cột khi xuất file dữ liệu.

- Để lọc dữ liệu theo những tiêu chí nào đó:
- + Chọn tiêu chí cần lọc trong ô "Nội dung chọn"
- Nhập thêm các điều kiện (nếu cần) trong ô "Tìm theo điều kiện"

- Bấm OK

Kết quả sẽ được thể hiện dưới dạng file excel.

| CHỌN THÔNG TIN KÌM KIẾM                                                                                                    |                                                                                         |                                                                           |               |           |        |  |  |  |
|----------------------------------------------------------------------------------------------------|-----------------------------------------------------------------------------------------|---------------------------------------------------------------------------|---------------|-----------|--------|--|--|--|
| Nội dung                                                                                                    |                                                                                         | Nội dung chọn                                                             |               | Sort      |        |  |  |  |
| <ol> <li>Thông tin cá nhân<br/>Tháng sinh nhật<br/>Nơi sinh<br/>Địa chỉ hộ khẩu<br/>Nơi ở hiện nay<br/>Nguyên quán<br/>Mã số thuế<br/>CMND<br/>Ngày cấp<br/>Nơi cấp<br/>Điện thoại<br/>Email<br/>Ngày vào KHATOCO<br/>Ngày về đơn vị hiện tại</li> </ol> | <ul> <li>→</li> <li>&gt;</li> <li></li> <li></li> <li></li> <li></li> <li>OK</li> </ul> | Mã nhân viên<br>Ngày sinh<br>Dân tộc<br>Tôn giáo                          | ★ ↓ ↓ ↓ ↓ ↓ ↓ | Ngày sinh | ▲<br>▼ |  |  |  |
|                                                                                                    |                                                                                         | Tîm theo điều kiện                                                        |               |           |        |  |  |  |
| (<br>And ▼ (<br>And ▼ (                                                                                                    |                                                                                         | T     =     T       T     =     T       T     =     T       T     =     T |               | )         |        |  |  |  |

#### 18. Mục Danh mục

Mục "Danh mục" bao gồm các danh sách như liệt kê trong hình. Các danh sách này sẽ được dùng cho các mục khác của phần mềm khi có các nội dung liên quan.

Người dùng có thể bổ sung, thay đổi nội dung các danh mục trong phần "Danh mục" như hình bên dưới

Khi chỉnh sửa nội dung của danh mục, những dữ liệu thông tin đã nhập sẽ thay đổi tương ứng theo nội dung mới

|    | КНА                 | TOCO Lương Nhân                                                                             | <b>G TY</b><br>sự | Kiếm so  | ÁNH VII<br>át công việc | Aft khấu  | Log out  |         |
|----|---------------------|---------------------------------------------------------------------------------------------|-------------------|----------|-------------------------|-----------|----------|---------|
|    | Danh mục            | Phòng ban, trung tâm, phân xướng<br>Phòng ban, trung tâm, phân xướng<br>Tổ, nhóm<br>Chức vụ |                   | giải     | Ban kiếm soát           |           | <b>V</b> |         |
| 1  | Ban kiểm soát       | Trinh độ<br>Loại hình đào tạo                                                               |                   | ing      |                         |           |          |         |
| 2  | Bảo vệ              | Tỉnh/ thành phố<br>Dân tậc                                                                  |                   | ăn bản   | 01.jpg                  |           |          | <b></b> |
| 3  | Bốc xếp             | Tôn giáo                                                                                    |                   | dir bair |                         |           |          |         |
| 4  | Chế biến Thực Phẩr  | Quốc tịch<br>Thang lương                                                                    |                   |          |                         |           |          |         |
| 5  | Chuyên trách công   | Hợp đông lao động<br>Hình thức khen thường/ kỷ luật                                         |                   |          |                         |           |          |         |
| 6  | Công nghệ thông ti  | (3P) Lướng vị trí                                                                           |                   |          |                         |           |          |         |
| 7  | Công nghệ Thông t   | (3P) Nhóm vị tri<br>(3P) Nhiệm vụ, kiến thức, kỹ năng, thái độ                              |                   |          |                         |           |          |         |
| 8  | Điều hành sản xuất  | (3P) Năng lực cốt lõi                                                                       |                   |          |                         |           |          |         |
| 9  | Hành chính - nhân s | sự                                                                                          |                   |          |                         |           |          |         |
| 10 | Hội đồng quản trị   |                                                                                             |                   |          |                         |           |          | -       |
| 11 | Hội đồng thành viêr | 1                                                                                           |                   |          | NEW                     | SAVE Atta | ach file |         |

## III. CHỨC NĂNG CẢNH BÁO

Hệ thống hỗ trợ chức năng cảnh báo như sau:

| Danh sách nhân viên tuyến dụng mới (1) | Số lượng cá nhân |
|----------------------------------------|------------------|
| Danh sách tăng lương (3)               | thuộc danh sách  |
| Danh sách hết hạn chức vụ (3)          |                  |
| Danh sách ký lại hợp đồng lao động (2) |                  |
| Danh sách nhân viên nghỉ, hưu (0)      |                  |
|                                        |                  |

#### 1. Danh sách nhân viên tuyển dụng mới

Hệ thống hỗ trợ cảnh báo các cá nhân tuyển dụng mới (các cá nhân làm việc trong vòng 30 ngày kể từ ngày làm việc đầu tiên tại đơn vị hiện tại)

Để thông báo cho các cá nhân có liên quan tới các nghiệp vụ áp dụng cho nhân viên mới,

người dùng bấm nút **Email** để gửi mail thông báo.

#### 2. Danh sách tăng lương

Hệ thống sẽ tự động cập nhật để cảnh báo cáo trường hợp đến hạn xét lương, cụ thể như sau:

- Thời gian cảnh báo: trước 45 ngàyso với ngày đến thời hạn xét lương

+ Căn cứ vào điều kiện xét nâng bậc lương và nâng bậc lương trước thời hạn của VPTCT.

#### 3. Danh sách hết hạn chức vụ

Thời gian cảnh báo: trước 100 ngày so với ngày đến thời hạn xét lương

#### 4. Danh sách ký lại hợp đồng lao động

Thời gian cảnh báo: trước 45 ngày so với ngày đến thời hạn xét lương

#### 5. Danh sách nhân viên nghỉ, hưu

Thông báo danh sách cá nhân nghỉ việc: từ lúc nhập quyết định nghỉ vào hệ thống cho đến 15 ngày sau khi bắt đầu quyết định có hiệu lực.